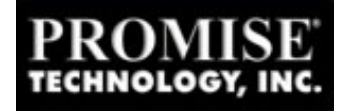

## Installing the SuperCheck Remote Monitoring Utility in Windows NT 4.0

To speed up the **SuperCheck Installation** process of the **SuperCheck Remote Monitoring Utility** we recommend copy all of the files from the Two floppy disks to a folder on your desktop.

- Right click on the Desktop, select "New Folder", and then type "SuperCheck" (any name you desire, this folder is temporary) for the folder name.
- Insert **Diskette number 1**, then double click on "My Computer", and then double click on the "3 1/2 Floppy (A:).
- Select "Edit" from the menu and then select "Select All". Next select "Edit" from the menu and then select "Copy".
- Minimize the "My Computer" Window and then right click on the "SuperCheck Folder" (or folder of your choice) and select "Paste". When file copy is complete, repeat the copy and paste process (to the same folder as the first disk) for the Diskette 2.
- Double Click on the "SuperCheck" (of folder of your choice) and then double click on "setup", not "isSetup".
- Select number 4, "Install All Components" to begin the SuperCheck installation process for 3 vital components, (in this order) the "Remote Monitoring Utility", the "Message Server", and the "Message Agent". All three components must be installed for the SuperCheck Remote Monitoring Utility to work properly.
- Click on "Next" at the "Choose Destination Location" dialog box. Click on "Next" at the "Select Program Folder" and then "Next" at the "Start Copying Files" dialog box.
- After the brief file copy, you will be presented with the "Install Message Server for Monitoring Utility" dialog box. Enter the I.P. Address for the machine that contains the SuperTrak66/SuperTrak Pro and change (if desired) the Server Description to a name of your choice and the click on "Next".

NOTE: If Machine that contains the SuperTrak66/SuperTrak Pro is not on a Local Network or does not have a Network Card, leave the IP Address with the default setting of "127.0.0.1". Also under your TCP/IP settings (if applicable), the IP Address tab has two options, "Obtain an I.P. address from a DHCP Server" and "Specify an IP Address". Select "Obtain an IP Address from a DHCP Server".

- Click on Finish to end the "SuperCheck Remote Monitoring Utility" Portion of the Install.
- Next the "Promise RAID Message Server" install will begin.
- Click on "Next" at the "Choose Destination Location" dialog box. Click on "Next" at the "Select Program Folder" and then "Next" at the "Start Copying Files" dialog box.

- Click on "Finish" when the "SuperCheck Installation Utility" dialog box appears.
- Next the "Promise RAID Message Agent" Install will begin automatically. Click "Next" at the "Choose Destination Location" dialog box.
- Click on "Next at the "Select Program Folder" and then select "Next" at the "Start Copying Files" dialog box.
- After the brief file copy, the "Add User Account for Administration" dialog box will appear. We recommend leaving the name at "Administrator", but you may enter any name that you choose.
- Enter a "Password" in the Password box, and re-enter the Password in the "Confirm Password" Box. Click on "Next" when finished. Click on "Finish" when the "SuperCheck Installation Utility" dialog box appears.
- View the "**Readme**" files that have opened after the installs and then restart the computer.